1.1.1.

| 1.2.   | Install SCSI PCB. Adaptec 29160 (SMART APEX ONLY)                                                               |                                             |        |  |
|--------|----------------------------------------------------------------------------------------------------|---------------------------------------------|--------|--|
| 1.2.1. | Install the SCSI PCB in the <b>first</b> available PCI slot.                                                    |                                             |        |  |
| 1.3.   | Update the SCSI Drivers. (SMART APEX ONLY)                                                                      |                                             |        |  |
| 1.3.1. | Insert the BrukerCD.                                                                                            |                                             |        |  |
|        | Go to the Control Panel and select System/ Hardware/ Device manager/ SCSI and RAID controllers/SCSI Controller. |                                             |        |  |
| 1.3.2. | Click reinstall driver                                                                                          |                                             |        |  |
|        | Update device driver wizard                                                                                     | Next                                        |        |  |
|        | Install hardware device driver                                                                                  | $(\checkmark)$ Search for a suitable driver | Next   |  |
|        | Locate driver files                                                                                             | $(\checkmark)$ Specify a location           | Next   |  |
|        | Upgrade device driver wizard                                                                                    | Browse                                      |        |  |
|        | Bruker CD Drivers/AHA29160/W2k/WIN2000                                                                          | \ULTRA160\ADPU160M.INF                      | [Open] |  |
|        | Upgrade Device wizard                                                                                           | Ok                                          |        |  |
|        | Digital Signature not found                                                                                     | [Yes]                                       |        |  |
|        | Completing the Upgrade Device Driver Wizard                                                                     | [Finish]                                    |        |  |

1.3.3.

Reboot the computer and enter the SCSI Select Utility. (CNTLA) (SMART APEX ONLY)

Enter Configure/View Host Adapter Settings

Adaptec SCSI Card29160.... Properties [Close]

## 29160 Adaptec Utility v3.10.0 Configuration

## **SCSI Bus Interface Definitions**

| SCSI Controller ID          | 7               |
|-----------------------------|-----------------|
| SCSI Controller Parity      | Enabled         |
| SCSI Controller Termination | <enter></enter> |
| LVD/SE Connector            | Enabled         |
| SE Connector                | Automatic       |
|                             |                 |

## **Additional Options**

| Boot Device Configuration | <enter></enter> |                       |
|---------------------------|-----------------|-----------------------|
| Select Master SCSI        | 29160           | A at slot 02 00 10:00 |
| Boot SCSI Controller      | 29160           | A at slot 02 00 10:00 |
| Boot SCSI ID              | 0               |                       |
| Boot LUN Number           | 0               |                       |
|                           |                 |                       |

| SCSI Device Configuration.                                              | <enter></enter>      |  |  |  |
|-------------------------------------------------------------------------|----------------------|--|--|--|
| Verify the following parameters for the Apex SCSI Device ID setting #6. |                      |  |  |  |
| Sync Transfer Rate (MB/sec)                                             | ASYN Important!      |  |  |  |
| Initiate Wide Negotiation                                               | No                   |  |  |  |
| Enable Disconnection                                                    | No <b>Important!</b> |  |  |  |
| Send Start Unit Command                                                 | No                   |  |  |  |
| Enable Write Back Cache                                                 | N/C                  |  |  |  |
| <b>BIOS Multiple LUN Support</b>                                        | No                   |  |  |  |
| Include in BIOS Scan                                                    | Yes                  |  |  |  |
| Advanced Configuration Options <enter></enter>                          |                      |  |  |  |
| Reset SCSI Bus at IC Initializati                                       | ion Disabled         |  |  |  |
| Display <ctrl> <a> Message</a></ctrl>                                   | E Enabled            |  |  |  |
| Extended Int 13 Translation                                             | Disabled Important!  |  |  |  |
| POST Display Mode                                                       | Verbose              |  |  |  |
| SCSI Controller Int 13 Support                                          | Disabled:NOT scan    |  |  |  |
| Domain Validation                                                       | Disabled             |  |  |  |
| Support Removable Disks                                                 | Disabled             |  |  |  |
| BIOS Support for Bootable CD                                            | -ROM Enabled         |  |  |  |
| SAVE Changes Made and Exit.                                             |                      |  |  |  |

Note the correct Power-on sequence for the APEX detector. 1) Controller 2) Computer 3) APEX Power Supply.

1.4. Retrieve the version number of the SCSI NT driver. (SMART APEX ONLY) Select Windows Explorer Navigate to: C:\winnt\system32\drivers Right click on: Adpu160m.sys Select Properties Click on "Version" tab Record this version on the Serial Number Report.

NOTE:

Must reinstall EasyWriter (Adaptec) CD-ROM software to get SMART to recognize LDI SCSI driver.